# **Routing Switcher**

# 使用手冊-繁體中文

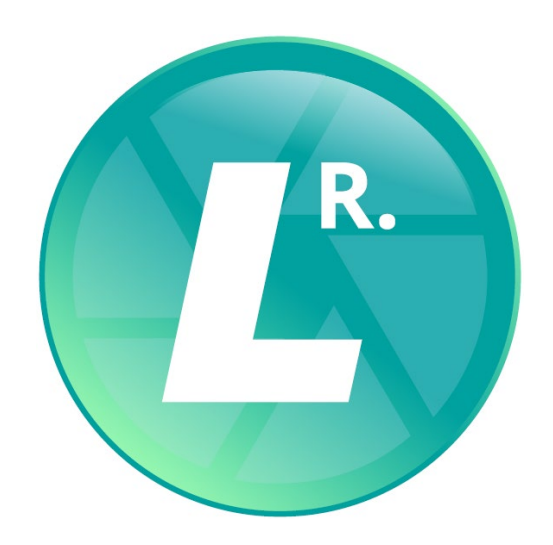

Version 0.3.1

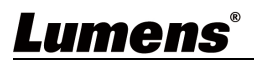

| 第 | 1 | 章   | 系統  | 充需求          | 2  |
|---|---|-----|-----|--------------|----|
|   |   | 1.1 | 作業  | 美系統需求        | 2  |
|   |   | 1.2 | 系統  | <b>疮硬體需求</b> | 2  |
| 第 | 2 | 章   | 連接  | 度說明          | 3  |
| 第 | 3 | 章   | 操作  | F介面介紹        | 4  |
|   |   | 3.1 | 登入  | 【畫面          | 4  |
|   |   | 3.2 | Cor | nfiguration  | 5  |
|   |   | 3.2 | 2.1 | Source       | 5  |
|   |   | 3.2 | 2.2 | Display      | 7  |
|   |   | 3.2 | .3  | User         | 8  |
|   |   | 3.3 | Rou | uting        | 9  |
|   |   | 3.3 | .1  | Video        | 9  |
|   |   | 3.3 | .2  | USB          | 9  |
|   |   | 3.4 | Mai | intenance    | 10 |
|   |   | 3.5 | Abo | out          | 10 |
| 第 | 4 | 章   | 常見  | 見問題排除        | 11 |
| 版 | 權 | 資   | 訊   |              | 12 |

目 錄

# **Lumens**<sup>®</sup>

# 第1章 系統需求

#### 1.1 作業系統需求

- Windows 10(ver.1709 之後)
- Windows 11

### 1.2 系統硬體需求

| 項目              | 需求                                                  |
|-----------------|-----------------------------------------------------|
| CPU             | Intel <sup>®</sup> Core™ i3 or later, 或同等級的 AMD CPU |
| GPU             | 內建 GPU 或 獨立顯卡                                       |
| Memory          | 8 GB of RAM                                         |
| Free Disk Space | 1 GB free disk space for installation               |
| Ethernet        | 100 Mbps network card                               |

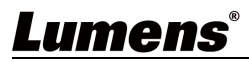

## 第2章 連接說明

確認電腦與 OIP-N 編解碼器、錄播系統、VC 攝像機 連接於相同的網段。

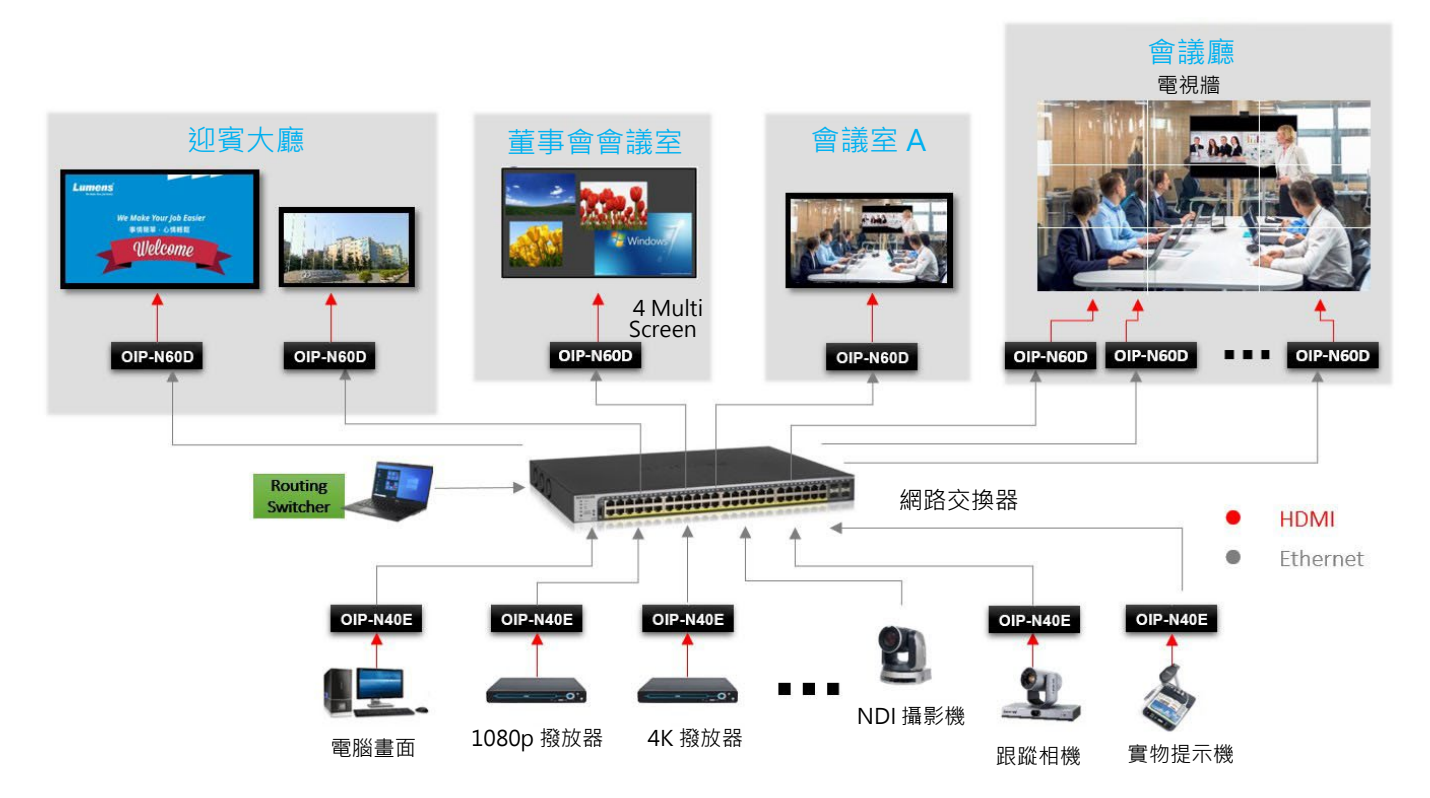

## Lumens

## 3.1 登入畫面

|                  | [ 🚺 Ro                          | outing Switcher <b>_</b> 🗌 🗙                                                                                                    |  |  |  |  |  |  |  |
|------------------|---------------------------------|----------------------------------------------------------------------------------------------------|--|--|--|--|--|--|--|
|                  |                                 | Lumens®                                                                                                    |  |  |  |  |  |  |  |
|                  |                                 | User Name                                                                                                    |  |  |  |  |  |  |  |
|                  |                                 | A Password                                                                                                    |  |  |  |  |  |  |  |
|                  |                                 | 2 Remember Ma 3 Forget Recovered?                                                                                                    |  |  |  |  |  |  |  |
|                  |                                 | Porgot Password?                                                                                                    |  |  |  |  |  |  |  |
|                  |                                 | Anguage     English ▼ 5 Log in                                                                                                    |  |  |  |  |  |  |  |
| No               | 項目                              | 功能說明                                                                                                    |  |  |  |  |  |  |  |
|                  |                                 | 請輸入使用者帳號/密碼 (預設:admin/admin)                                                                                                    |  |  |  |  |  |  |  |
|                  |                                 | 請輸入使用者帳號/ 密碼 (預設:admin/ admin)                                                                                                    |  |  |  |  |  |  |  |
|                  |                                 | 請輸入使用者帳號/ 密碼 (預設: admin/ admin)<br>初次登入需輸入新帳號、密碼及電子郵件建立帳戶資訊                                                                                                    |  |  |  |  |  |  |  |
| 1                | 使用者名稱/ 密碼                       | 請輸入使用者帳號/ 密碼 (預設:admin/ admin)<br>Ĩ初次登入需輸入新帳號、密碼及電子郵件建立帳戶資訊                                                                                                    |  |  |  |  |  |  |  |
| 1                | 使用者名稱/ 密碼<br>記住密碼               | 請輸入使用者帳號/ 密碼 (預設:admin/ admin)<br>■ 初次登入需輸入新帳號、密碼及電子郵件建立帳戶資訊<br>■ Routing Switcher<br>■ Create Account<br>■ User Name<br>■ Email Address<br>● Password<br>■ Confirm Password<br>● Confirm Password<br>■ Confirm Password<br>■ Co |  |  |  |  |  |  |  |
| 1<br>2<br>3      | 使用者名稱/ 密碼<br>記住密碼<br>忘記密碼       | 請輸入使用者帳號/ 密碼 (預設 : admin/ admin)<br>■ 初次登入需輸入新帳號、密碼及電子郵件建立帳戶資訊<br>『 Routing Switcher<br>Create Account                                                                                                    |  |  |  |  |  |  |  |
| 1<br>2<br>3<br>4 | 使用者名稱/ 密碼<br>記住密碼<br>忘記密碼<br>語言 | 請輸入使用者帳號/ 密碼 (預設:admin/ admin)<br>■ 初次登入需輸入新帳號、密碼及電子郵件建立帳戶資訊<br>■ Routing Switcher                                                                                                    |  |  |  |  |  |  |  |

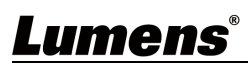

## 3.2 Configuration

## 3.2.1 Source

| Config                               | guration Routing Maintenance | About                                                                                                    |  |  |  |  |  |  |  |  |
|--------------------------------------|------------------------------|----------------------------------------------------------------------------------------------------|--|--|--|--|--|--|--|--|
|                                      | i 💷 🤹                        |                                                                                                    |  |  |  |  |  |  |  |  |
| Q Q<br>1 2<br>192.164.475<br>Default |                              | Image: Constraint of the second second se |  |  |  |  |  |  |  |  |
| VC-BC701P<br>Default                 | 172-13G Genlack<br>Default   | VC 1870 VC 4519<br>Default Default Default                                                                                                    |  |  |  |  |  |  |  |  |
| INO                                  | 月月 月日                        |                                                                                                    |  |  |  |  |  |  |  |  |
| 1                                    | Scan                         | │                                                                                                    |  |  |  |  |  |  |  |  |
| 2                                    | Discovery Settings           | 这守睡神内的表面: 又接 KTSP/ NDT 中加         預設 Normal 為搜尋 RTSP, 若需搜尋 NDI 請至 Discovery Settings 頁面設定         搜尋區網內串流 (支援複選)         Discovery Settings         Discovery Settings         Group Name         Discovery Berver         Berver IP         勾選 NDI · 可進行以下設定:         ● 群組名稱: 輸入群組位置         ●         > 字串可包含逗號(,) · 用來區隔 Groups         > 最大字串長度 127 字元         • Discovery Server: 開啟/ 關閉 搜尋伺服器                                                                                                    |  |  |  |  |  |  |  |  |
| 3                                    | Add                          | 手動新増訊號來源<br>Source<br>Location<br>Stream Protocol RTSP<br>URL<br>URL<br>Authentication Off<br>Account<br>Password                                                                                                    |  |  |  |  |  |  |  |  |

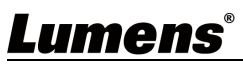

|   |                     | ■ Stream Protocol: 訊號源 RTSP/ SRT (Caller)/ HLS/ MPEG-TS over LIDP                                                                                                    |  |  |  |  |  |  |  |  |  |  |
|---|---------------------|----------------------------------------------------------------------------------------------------|--|--|--|--|--|--|--|--|--|--|
|   |                     | ■ URL: 串流地址                                                                                                    |  |  |  |  |  |  |  |  |  |  |
|   |                     | • Authentication: 開啟可設定帳號/ 密碼                                                                                                    |  |  |  |  |  |  |  |  |  |  |
| 4 | Export              | The second second se<br>second second second second second second second second second second second second second second second second second second second second second second second second second second second second second second second second second second second second second second seco |  |  |  |  |  |  |  |  |  |  |
| 5 | Import              |                                                                                                    |  |  |  |  |  |  |  |  |  |  |
| 6 | Doloto              | 些八政止具州, 当府匕口电胸具科等八<br>————————————————————————————————————                                                                                                    |  |  |  |  |  |  |  |  |  |  |
| 0 | Delete              | 删除選取的串流,支援多選删除<br>————————————————————————————————————                                                                                                    |  |  |  |  |  |  |  |  |  |  |
| 7 | Show favorites only | 只顯不最愛清單<br>點擊預覽畫面左下角★ · 可將裝置加入最愛清單                                                                                                    |  |  |  |  |  |  |  |  |  |  |
| 8 | IP Prompt           | 放大顯示 IP 後 2 位數字                                                                                                    |  |  |  |  |  |  |  |  |  |  |
|   |                     | 點擊預覽畫面可顯示訊源資訊                                                                                                    |  |  |  |  |  |  |  |  |  |  |
|   |                     | 點擊 Advanced 開啟進階功能設定視窗                                                                                                    |  |  |  |  |  |  |  |  |  |  |
|   |                     | MARTINE AND MARTINE AND                                                                                                    |  |  |  |  |  |  |  |  |  |  |
|   |                     | User Name admin                                                                                                    |  |  |  |  |  |  |  |  |  |  |
|   |                     | Password                                                                                                    |  |  |  |  |  |  |  |  |  |  |
|   |                     |                                                                                                    |  |  |  |  |  |  |  |  |  |  |
|   |                     | Stream Audio From Off                                                                                                    |  |  |  |  |  |  |  |  |  |  |
|   |                     | Encode Sample Rate 48 KHz                                                                                                    |  |  |  |  |  |  |  |  |  |  |
|   |                     | Audio Volume – 5 +                                                                                                    |  |  |  |  |  |  |  |  |  |  |
|   |                     | Audio In Type Line In -                                                                                                    |  |  |  |  |  |  |  |  |  |  |
|   |                     | Encode Sample Rate 48 KHz ~                                                                                                    |  |  |  |  |  |  |  |  |  |  |
|   |                     | Audio Volume – 6 +                                                                                                    |  |  |  |  |  |  |  |  |  |  |
|   |                     | Audio Out Off                                                                                                    |  |  |  |  |  |  |  |  |  |  |
| • |                     | Audio Volume 6 +                                                                                                    |  |  |  |  |  |  |  |  |  |  |
| 9 | Source mormation    | Audio Delay Time(-) – 0 +                                                                                                    |  |  |  |  |  |  |  |  |  |  |
|   |                     | Factory reset Factory Reset                                                                                                    |  |  |  |  |  |  |  |  |  |  |
|   |                     | ■ User Name: 使用者名稱                                                                                                    |  |  |  |  |  |  |  |  |  |  |
|   |                     | ■ Password: 密碼                                                                                                    |  |  |  |  |  |  |  |  |  |  |
|   |                     | ■ Stream Audio From 串流音訊來源                                                                                                    |  |  |  |  |  |  |  |  |  |  |
|   |                     | ▶ Encode Sample Rate: 設定聲音採樣頻率                                                                                                    |  |  |  |  |  |  |  |  |  |  |
|   |                     | ➤ Audio Volume: 進行音量調整                                                                                                    |  |  |  |  |  |  |  |  |  |  |
|   |                     | ■ Audio in Type: 聲音輸入格式(Line In/ MIC In)                                                                                                    |  |  |  |  |  |  |  |  |  |  |
|   |                     | ➤ Encode Sample Rate: 聲音採樣頻率(48 KHz)                                                                                                    |  |  |  |  |  |  |  |  |  |  |
|   |                     | ➤ Audio Volume: 進行音量調整                                                                                                    |  |  |  |  |  |  |  |  |  |  |
|   |                     | ■ Audio Out 聲音輸出來源                                                                                                    |  |  |  |  |  |  |  |  |  |  |
|   |                     | ➤ Audio Volume: 進行音量調整                                                                                                    |  |  |  |  |  |  |  |  |  |  |
|   |                     | ➤ Audio Delay Time: 設定音訊延遲時間 (0~500ms)                                                                                                    |  |  |  |  |  |  |  |  |  |  |
|   |                     | ■ Factory Reset: 回復出廠預設值                                                                                                    |  |  |  |  |  |  |  |  |  |  |

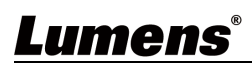

## 3.2.2 Display

| Q<br>1 2<br>1 2<br>1 2<br>1 2<br>1 2<br>1 2<br>1 2<br>1 |                     | Choor fouries on Correction                                                                                                    | Display Information |
|---------------------------------------------------------|---------------------|----------------------------------------------------------------------------------------------------|---------------------|
| No                                                      | 項目                  | 功能說明                                                                                                    |                     |
| 1                                                       | Scan                | 搜尋區網內顯示裝置                                                                                                    |                     |
| 2                                                       | Add                 | 手動新增顯示來源                                                                                                    |                     |
| 3                                                       | Export              | 匯出設定資料,可將其導入它台電腦                                                                                                    |                     |
| 4                                                       | Import              | 匯入設定資料,可將它台電腦資料導入                                                                                                    |                     |
| 5                                                       | Delete              |                                                                                                    |                     |
| 6                                                       | Show favorites only | 只顯示最愛清單<br>點擊預覽畫面左下角★,可將裝置加入最愛清單                                                                                                    |                     |
| 7                                                       | IP Prompt           | 放大顯示 IP 後 2 位數字                                                                                                    |                     |
| 8                                                       | Display Information | HIII F / 只見更 回 U BBA/N 农 里 頁 TU <sup>0</sup><br>點擊 Arvanced 開啟進階功能設定視窗。<br>願示項目可能因訊源機種而不同<br>User Name admin<br>Password •••• ♥<br>Video Output 1080p/59.94<br>CEC<br>HDMI Audio From Off<br>Audio Volume 5 +<br>Audio Delay Time(-) 0 +<br>Audio Delay Time(-) 0 +<br>Audio Volume 6 +<br>Audio Volume 6 +<br>Audio Volume 7 +<br>Audio Volume 7 +<br>Audio Volu |                     |

| ■ CEC: 開啟/ 關閉 CEC 功能                          |  |  |  |  |  |  |  |
|-----------------------------------------------|--|--|--|--|--|--|--|
| ■ HDMI Audio From: 設定 HDMI 音訊來源               |  |  |  |  |  |  |  |
| ➤ Audio Volume: 進行音量調整                        |  |  |  |  |  |  |  |
| ▶ Audio Delay Time: 設定音訊延遲時間 (0~-500ms)       |  |  |  |  |  |  |  |
| ┃<br>■ Audio in Type: 聲音輸入格式(Line In/ MIC In) |  |  |  |  |  |  |  |
| ▶ Encode Sample Rate: 設定聲音採樣頻率                |  |  |  |  |  |  |  |
| ➤ Audio Volume: 進行音量調整                        |  |  |  |  |  |  |  |
| ■ Audio Out: 音訊輸出來源                           |  |  |  |  |  |  |  |
| ➤ Audio Volume: 進行音量調整                        |  |  |  |  |  |  |  |
| ▶ Audio Delay Time: 設定音訊延遲時間 (0~-500ms)       |  |  |  |  |  |  |  |
| ■ Factory Reset: 回復出廠預設值                      |  |  |  |  |  |  |  |

#### 3.2.3 User

| c           | Configuration Routing Main    | ntenance About                   |                                           |       |                    |   |
|-------------|-------------------------------|----------------------------------|-------------------------------------------|-------|--------------------|---|
|             |                               |                                  |                                           |       |                    |   |
|             |                               |                                  |                                           |       |                    |   |
| Q           | 🕒 🔶 $\Rightarrow$ 🕅 💽 Routing | g Switcher                       |                                           | _ 0 × | Show Swarites only |   |
|             | A                             | Account                          |                                           |       |                    | ~ |
|             | -                             | <ul> <li>Administraor</li> </ul> | ) User                                    |       |                    |   |
|             |                               | User Name                        | User Name<br>Lumensfae                    |       |                    |   |
| 192.<br>OIP | 168.4.31<br>N600              | Password                         | Password                                  |       |                    |   |
| Deta        | aur                           | rassworu                         | Confirm Password                          |       |                    |   |
|             |                               | Confirm Password                 | •••••••                                   | 2     |                    |   |
|             |                               | E-mail Address                   | E-mail Address<br>lumensfaeteam@gmail.com |       |                    |   |
|             |                               |                                  | Cancel Apply                              |       |                    |   |
|             |                               |                                  |                                           | · I   |                    |   |
|             |                               |                                  |                                           |       |                    |   |
|             |                               |                                  |                                           |       |                    |   |
|             |                               |                                  | 功能說明                                      |       |                    |   |
| 顯示          | 管理者/使用者帳號資訊                   | , <b>,</b>                       |                                           |       |                    |   |
|             | 帳號: 支援 6~30 字元                |                                  |                                           |       |                    |   |
|             | 密碼: 支援 <b>8~32</b> 字元         |                                  |                                           |       |                    |   |
|             | 使用者權限:                        |                                  |                                           |       |                    |   |
|             | 市鉄酒日                          | 管理者                              | 使用者                                       |       |                    |   |
|             |                               | (Admin)                          | (User)                                    |       |                    |   |
|             | Configuration                 | V                                | Х                                         |       |                    |   |
|             | Routing                       | V                                | V                                         |       |                    |   |
|             | Maintenance                   | V                                | V                                         |       |                    |   |

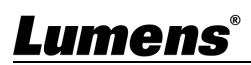

## 3.3 Routing

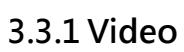

| Confi  | guration Routing Maintenance | About                                                               |       |  |  |  |  |  |  |  |  |
|--------|------------------------------|---------------------------------------------------------------------|-------|--|--|--|--|--|--|--|--|
| Source | ■ (1)) USB                   | 2<br>Stow Involtes only<br>■ PA<br>Display<br>U2168467<br>192168467 | rompt |  |  |  |  |  |  |  |  |
| No     | тан                          |                                                                     |       |  |  |  |  |  |  |  |  |
| INO    | 以日                           | 以尼亞坦                                                                |       |  |  |  |  |  |  |  |  |
| -      |                              | 顯示訊號源及顯示屏清單                                                         |       |  |  |  |  |  |  |  |  |
| 1      | 計號                           | 選擇訊號源,可將訊源拖曳至顯示屏清單                                                  |       |  |  |  |  |  |  |  |  |
| _      |                              |                                                                     |       |  |  |  |  |  |  |  |  |
| 2      | 點擊預覽畫面左下角★,可將裝置加入最愛清單        |                                                                     |       |  |  |  |  |  |  |  |  |
| 3      | IP Prompt                    | 放大顯示 IP 後 2 位數字                                                     |       |  |  |  |  |  |  |  |  |

#### 3.3.2 USB

| Configura | tion           | R      | outing    | Maintenanc | e About       |             |         |         |         |       |     |     |    |    |     |    |    |        |         |        |    |    |      |     |      |      |  |  |
|-----------|----------------|--------|-----------|------------|---------------|-------------|---------|---------|---------|-------|-----|-----|----|----|-----|----|----|--------|---------|--------|----|----|------|-----|------|------|--|--|
|           |                | )      | USB       |            |               |             |         |         |         |       |     |     |    |    |     |    | ~  |        |         |        |    |    |      |     |      |      |  |  |
|           |                |        |           |            |               |             |         |         |         |       |     |     |    |    |     |    | (2 | )      |         |        | (  | 3) |      |     |      | <br> |  |  |
|           | _              |        |           |            |               |             |         |         |         |       |     |     |    |    |     |    | Sh | now fa | vorites | s only | r. | IP | Pron | npt |      |      |  |  |
|           |                |        |           |            |               |             |         |         | Trans   | nitte | r   |     |    |    |     |    |    |        |         |        |    |    |      |     |      |      |  |  |
|           |                |        |           |            |               | 0           | •       | × 0     |         |       |     |     |    |    |     |    |    |        |         |        |    |    |      |     |      |      |  |  |
|           |                |        |           |            |               | IP-N60      | IP-N60  | IP-N60  | IP-N60  |       |     |     |    |    |     |    |    |        |         |        |    |    |      |     |      |      |  |  |
|           |                |        |           |            |               | 0           | 0       | 0       | 0 0     | ,     |     |     |    |    |     |    |    |        |         |        |    |    |      |     |      |      |  |  |
|           |                |        |           |            |               |             |         |         |         |       |     |     |    |    |     |    |    |        |         |        |    |    |      |     |      |      |  |  |
|           |                |        |           |            |               | 192.1       | 192.1   | 192.1   | 192.1   | -     |     |     |    |    |     |    |    |        |         |        |    |    |      |     |      |      |  |  |
|           |                |        |           |            |               | 68.4.64     | 68.4.87 | 68.4.10 | 68.4.12 |       |     |     |    |    |     |    |    |        |         |        |    |    |      |     |      |      |  |  |
|           |                |        |           |            |               |             |         | 5       | ຫັ ີ    |       |     |     |    |    |     |    |    |        |         |        |    |    |      |     |      |      |  |  |
|           |                |        | USB Exte  | ender      |               |             |         |         |         |       |     |     |    |    |     |    |    |        |         |        |    |    |      |     |      |      |  |  |
|           | (              | 1)     | ★ OIP-N40 | E          | 192.168.4.116 |             |         |         |         | 1     |     |     |    |    |     |    |    |        |         |        |    |    |      |     |      |      |  |  |
|           |                | ~      | ★ OIP-N40 | E          | 192.168.4.105 |             |         | _       | _       | -     | -   | -   |    | _  |     |    |    |        |         |        |    |    |      |     |      |      |  |  |
|           |                |        |           |            |               |             |         |         |         |       |     |     |    |    |     |    |    |        |         |        |    |    |      |     |      |      |  |  |
|           |                | Re     |           |            |               |             |         |         |         |       |     |     |    |    |     |    |    |        |         |        |    |    |      |     |      |      |  |  |
|           |                | ceiver |           |            |               |             |         |         |         |       |     |     |    |    |     |    |    |        |         |        |    |    |      |     |      |      |  |  |
|           |                |        |           |            |               |             |         |         |         |       |     |     |    |    |     |    |    |        |         |        |    |    |      |     | _    |      |  |  |
| No        |                |        | 項目        |            |               |             |         |         |         |       |     |     |    |    | 功   | 閒  | ŧ  | 兒明     | J       |        |    |    |      |     |      |      |  |  |
| 1         |                |        |           | 設定開創       | 贁/            | 關           | 閉       | OI      | P-      | Ne    | 50E | ) U | SB | Ex | ter | nd | er | 模      | 式       |        |    |    |      |     |      |      |  |  |
| L L       | . USB Extender |        |           |            | ● 為開          | 啟           | , 꺜     | ĒÉ      | 為       | 關     | 閉   |     |    |    |     |    |    |        |         |        |    |    |      |     |      |      |  |  |
| _         |                |        |           | 只顯示量       | 記録            | 愛清          | 單       |         |         |       |     |     |    |    |     |    |    |        |         |        |    |    |      |     | <br> |      |  |  |
| 2         | Shc            | w      | tavori    | tes only   | 點擊預覽          | 造<br>見<br>三 | 冒面      | 左       | 下       | 角     | * · |     | 將  | 裝置 | 置力  | 旧入 | 、昰 | 愛      | 清       | 單      |    |    |      |     |      |      |  |  |
| 3         | IP Prompt      |        |           | 放大顯示       | īπ            | P後          | 後2      | 2 位     | 寠       | 字     |     |     |    |    |     |    |    |        |         |        |    |    |      |     |      |      |  |  |

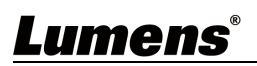

### 3.4 Maintenance

|    |   | Routing Switch        | her           |         | _ |  |  |  |  |  |  |  |
|----|---|-----------------------|---------------|---------|---|--|--|--|--|--|--|--|
|    |   | Main                  | tenance       |         | _ |  |  |  |  |  |  |  |
|    |   | Version Update Update |               |         |   |  |  |  |  |  |  |  |
|    |   |                       | Language      | English |   |  |  |  |  |  |  |  |
|    |   |                       |               |         |   |  |  |  |  |  |  |  |
| No |   | 項目                    |               | 功能說明    |   |  |  |  |  |  |  |  |
| 1  | 版 | 本更新                   | 點擊[Update] 檢查 |         |   |  |  |  |  |  |  |  |
| 2  | 語 |                       | 軟體語系,支援英      |         |   |  |  |  |  |  |  |  |

#### 3.5 About

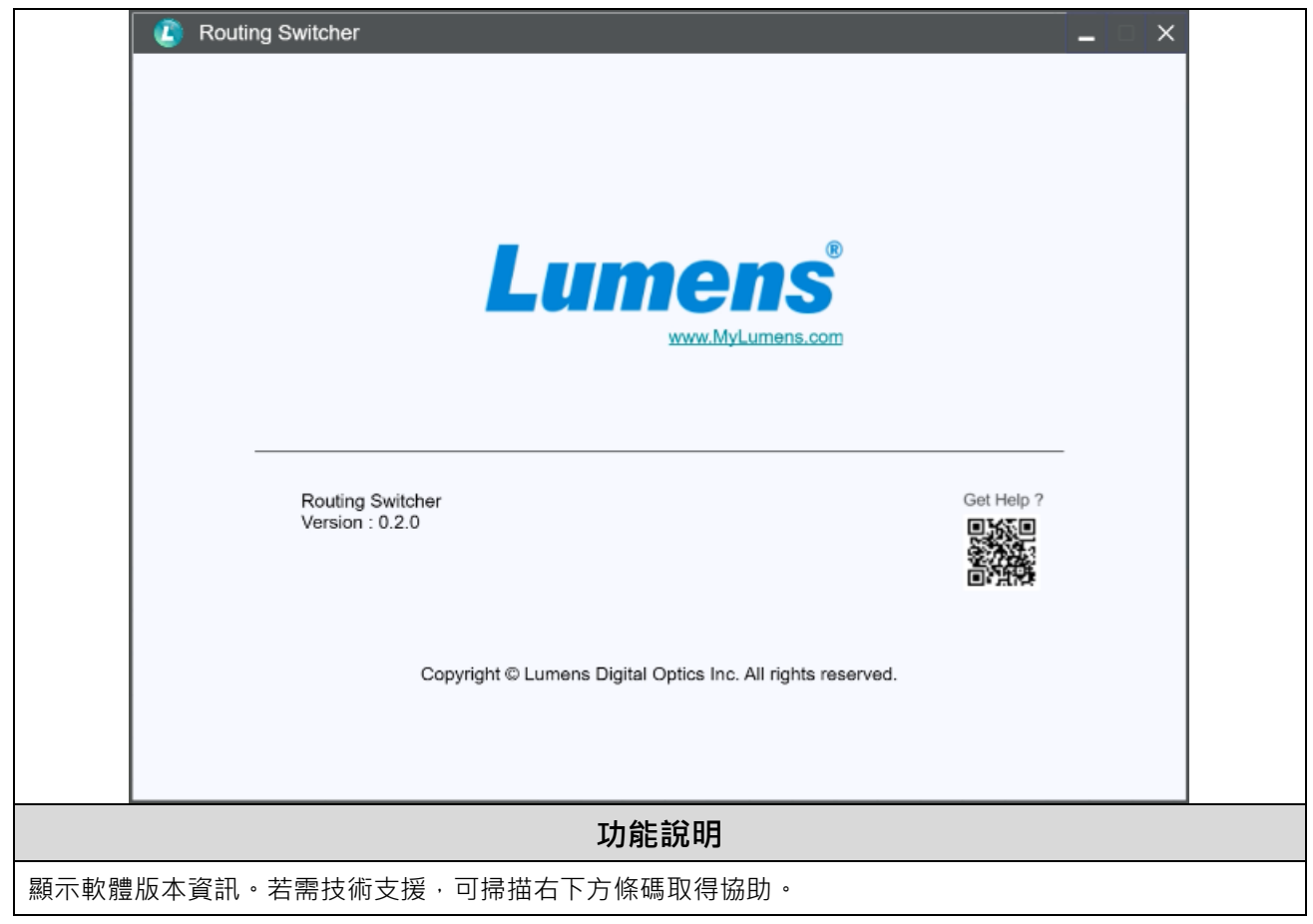

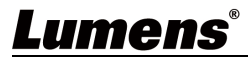

# 第4章 常見問題排除

本章說明使用 Routing Switcher 時常遭遇的問題,提供建議解決方案,仍無法解決問題時,請洽 經銷商或服務中心。

| 編號 | 問題 解決方法          |                                   |  |  |  |  |  |  |
|----|------------------|-----------------------------------|--|--|--|--|--|--|
| 1. | 無法搜尋裝置           | 請確認電腦與裝置連接於相同的網段。(可參考 第2章 連接說明)   |  |  |  |  |  |  |
|    |                  | 軟體操作可能因功能改良,而與手冊描述不同。請確認您的軟體      |  |  |  |  |  |  |
| 2  | 手冊撰寫的操作步驟與軟體操作不符 | 是否為最新版本。                          |  |  |  |  |  |  |
| Ζ. |                  | ■ 最新版本請至 Lumens 官網> 服務支援> 下載專區取得。 |  |  |  |  |  |  |
|    |                  | https://www.MyLumens.com/support  |  |  |  |  |  |  |

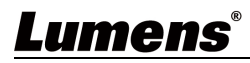

# 版權資訊

版權所有© Lumens Digital Optics Inc.保留所有權利。

Lumens 為 Lumens Digital Optics Inc.正進行註冊的商標。

若未獲得 Lumens Digital Optics Inc.之書面同意,不得以任何方式複製、重製、或傳送本檔,除非因為購買本產品可複製本檔當備份。

為了持續改良產品,本檔內之資訊可能變更,恕不另行通知。

為完整解釋或描述本產品如何使用,其他產品或公司的名稱可能會出現在本手冊中,因此沒有侵權之意。

免責聲明:對於本檔可能之技術或編輯錯誤或遺漏;提供本檔、使用或操作本產品而產生意外或關連性的損壞· Lumens Digital Optics Inc. 恕不負責。

## Lumens